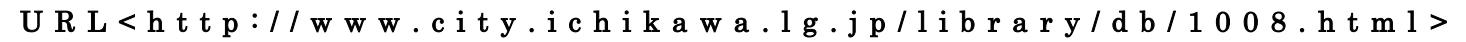

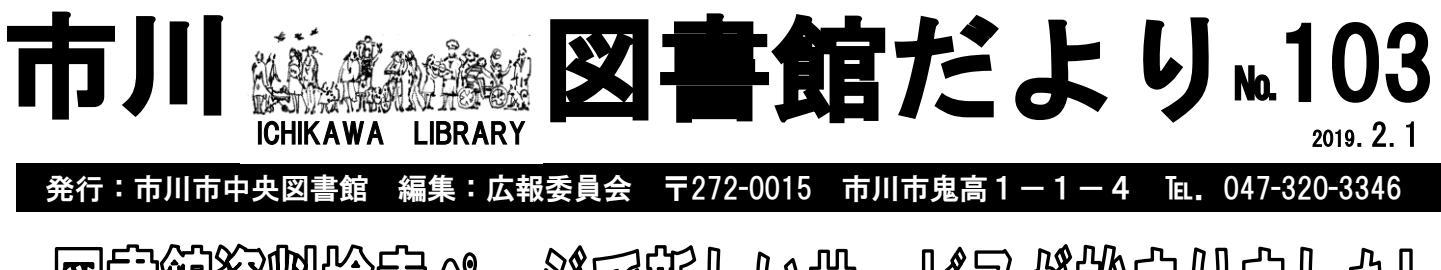

図層館資源線をつうで新しいかっとスが始まりました。

2018 年 12 月の図書館システム更新に伴い、市川市立図書館資料検索ページ(Web - OPAC)内の 「マイページ」で新しいサービスが始まりました。「マイページ」は、図書館利用券番号とパスワード でログインをするとさまざまなサービスが利用できる個人専用ページです。 今回はこの「マイページ」でのサービスを含め、システム更新に伴って新しく始まったサービスを

いくつかご紹介します。 図書館 Web サービスページアドレス: https://www.library.city.ichikawa.lg.jp /winj/opac/top.do \*システム更新に伴い、2018年12月より URL が変更になりました

.....

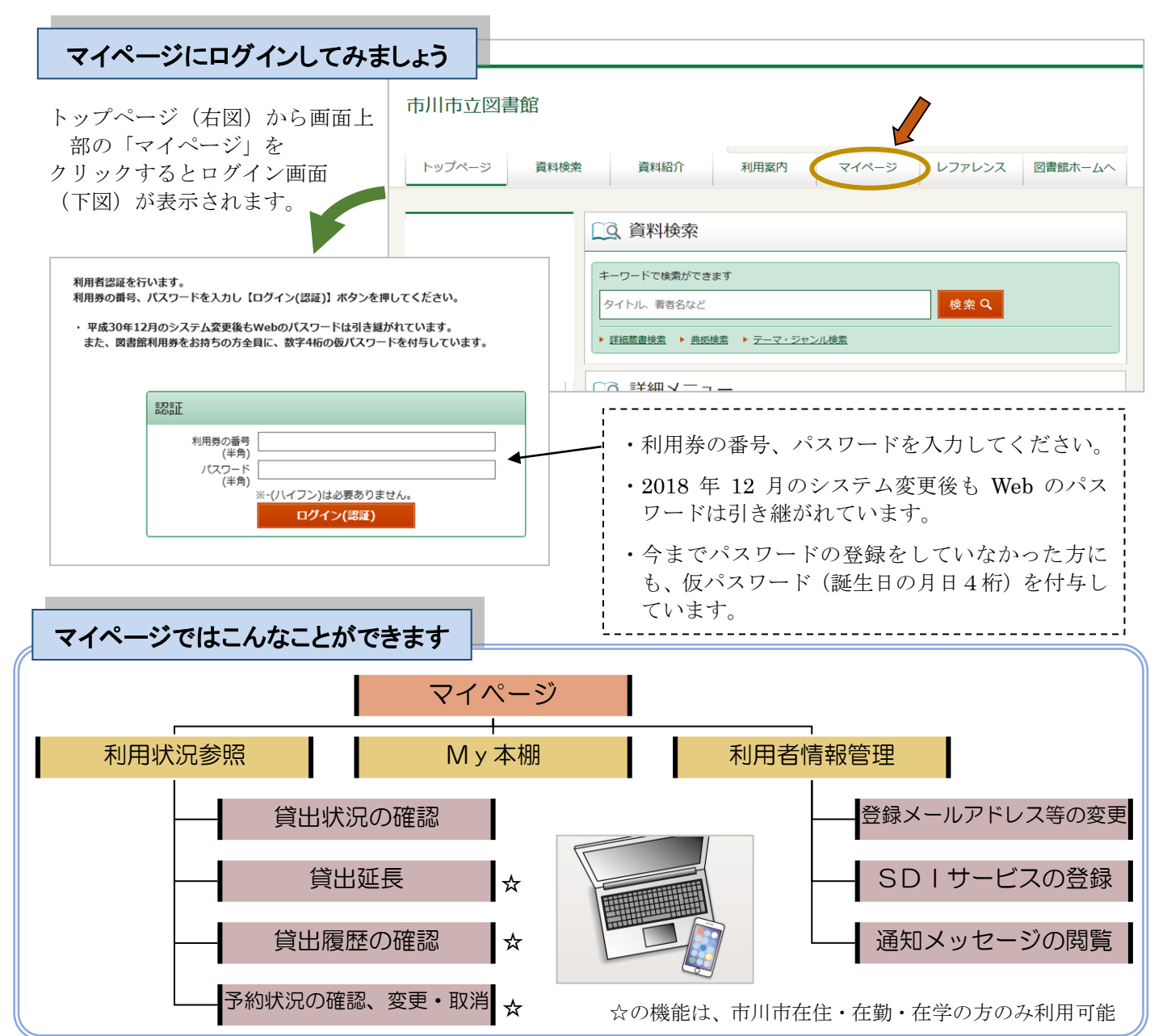

# 「マイページ」の新しい機能をご紹介します

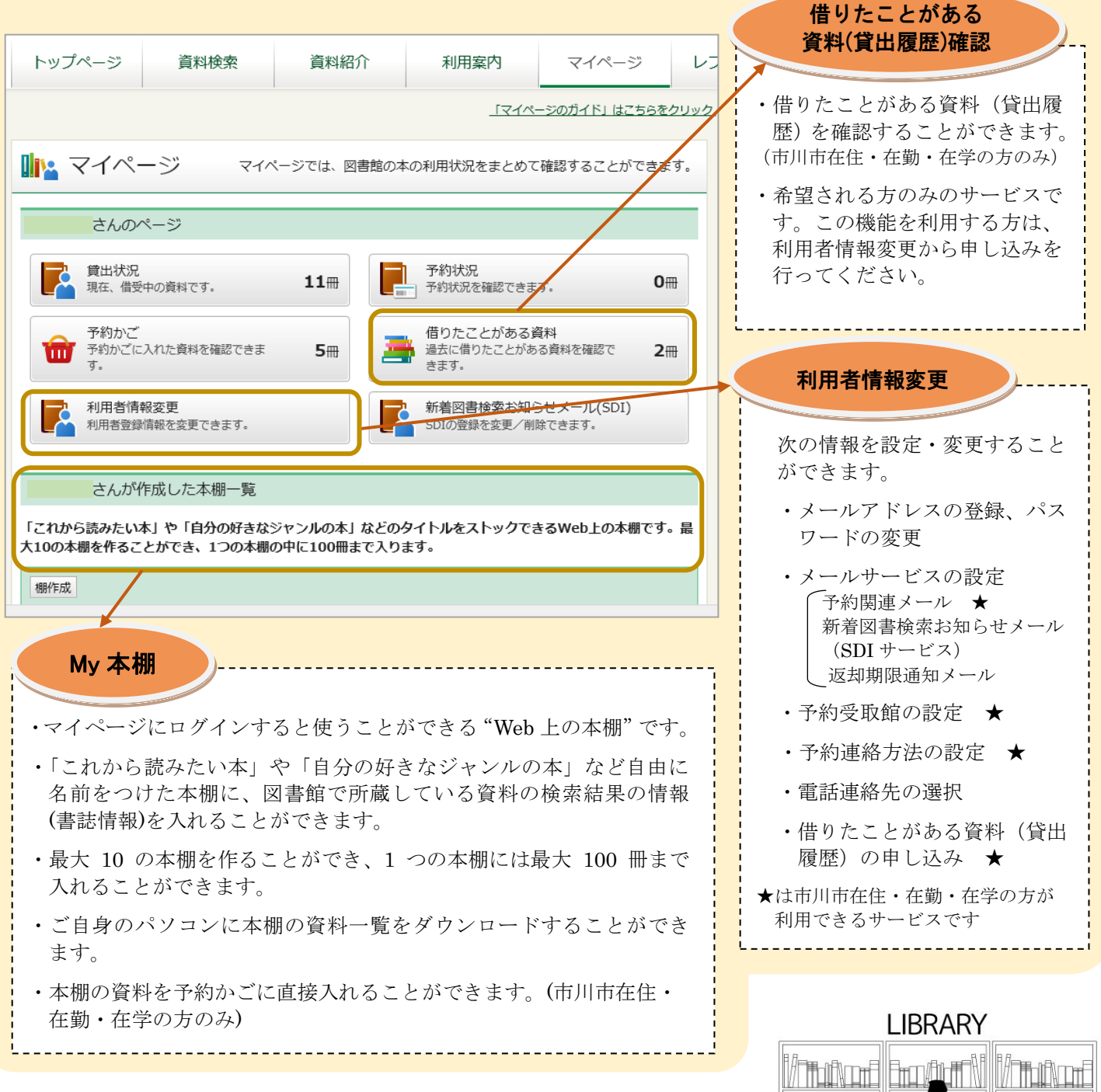

My 本棚を設定してみましょう

Oマイページにログインすると、ページ下部に My 本棚が表示されます。

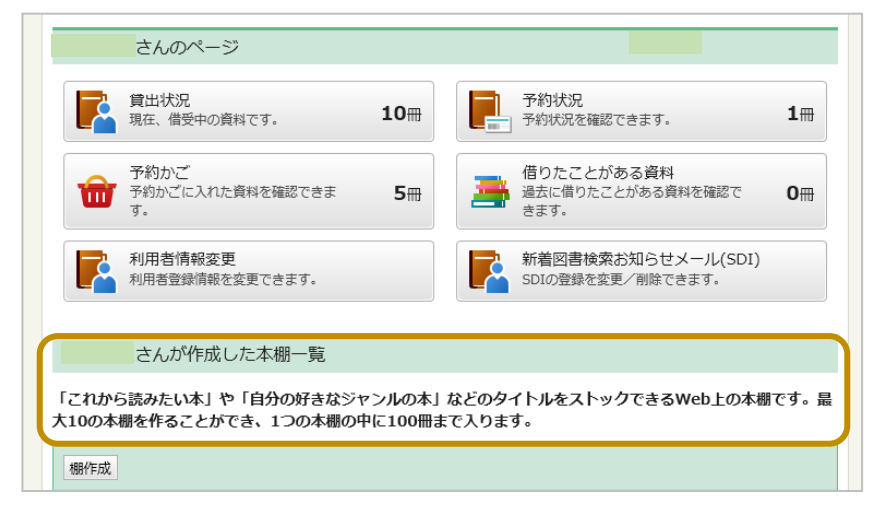

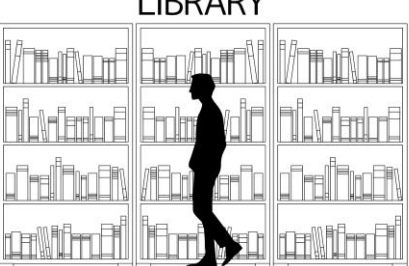

- ・初期設定では、本棚一覧の案内のみが 表示されています。
- ・好きなタイトルをつけて本棚を作ると、 一覧に本棚名が表示されます。
- ・本棚をクリックすると、本棚に入れた 資料の情報を見ることができます。

# 1. 本棚に資料を登録します

①資料検索または詳細蔵書検索画面から、本棚に登録したい資料を検索します。

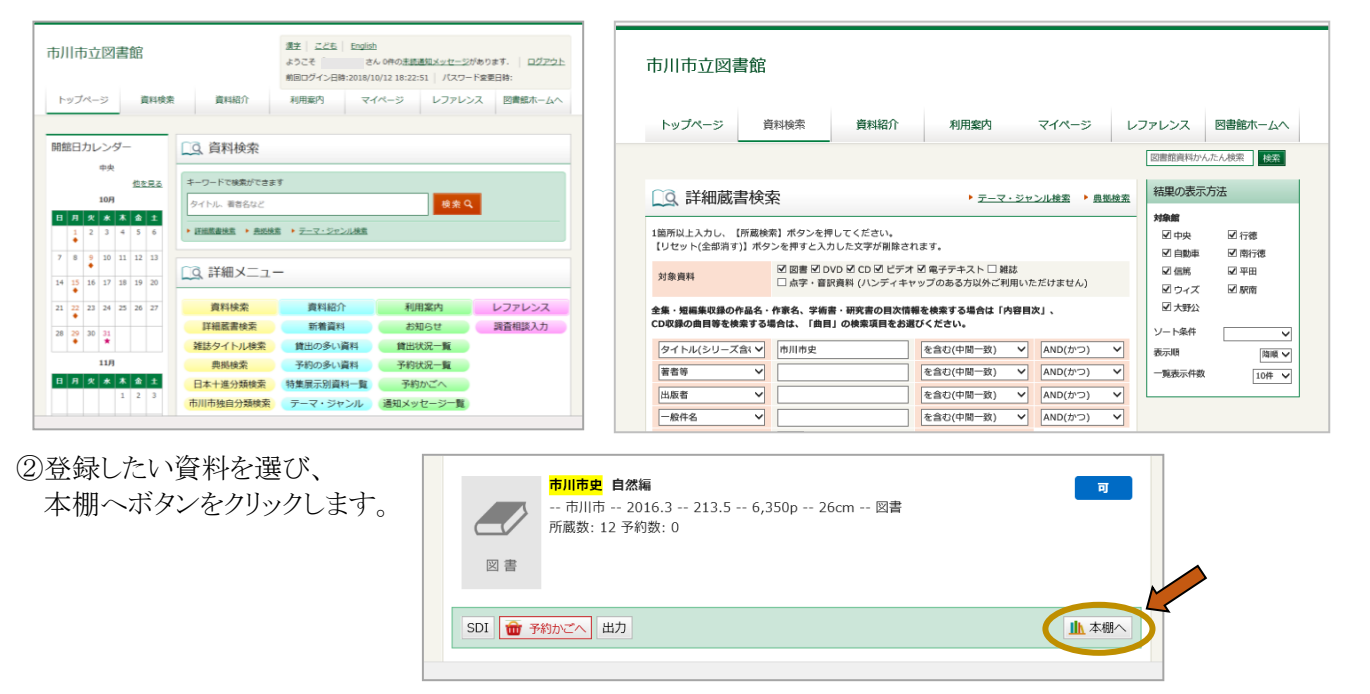

#### 2. 本棚に名前をつけます(新しく本棚を作る場合)

| 本棚選択                                                                                                  | 本棚選択確認                                                                      |  |  |
|----------------------------------------------------------------------------------------------------|-----------------------------------------------------------------------------|--|--|
| <b>●</b> </th <th>本棚名:今度読みたい本(0冊)<br/>市川市史 自然編<br/>・ 市川市 2016.3 213.5 26cm 図書<br/>所蔵数: 12 予約数: 0</th> | 本棚名:今度読みたい本(0冊)<br>市川市史 自然編<br>・ 市川市 2016.3 213.5 26cm 図書<br>所蔵数: 12 予約数: 0 |  |  |
| ①新規作成にチェックを入れ、名前を入力して、<br>選択ボタンをクリック                                                                  | キャンセルの確定                                                                    |  |  |

②間違いがなければ、確定ボタンをクリック

3. マイページから本棚に入れた資料を確認することができます。

※My 本棚に登録している内容は、利用者ご本人のみが確認でき、図書館は閲覧できません。

# ◆OPACやスマートフォン・携帯電話で利用できるサービス◆

|              | 館内 OPAC      | 館内 Web-OPAC<br>(中央・行徳図書館に設置) | Web-OPAC<br>(インターネット) | スマートフォン | 携帯 |
|--------------|--------------|------------------------------|-----------------------|---------|----|
| 予約·予約状況確認·変更 | 約状況確認·変更OO   |                              | 0                     | 0       | 0  |
| シリーズ予約する     | ×            | 0                            | 0                     | 0       | 0  |
| 貸出状況確認       | 0            | 0                            | 0                     | 0       | 0  |
| 貸出延長         | 0            | 0                            | 0                     | 0       | 0  |
| 貸出履歴         | ∆ * 1        | 0                            | 0                     | 0       | ×  |
| 貸出履歴ダウンロード   | ×            | ×                            | O * 2                 |         |    |
| My 本棚作成      | <b>∆ *</b> 1 | 0                            | 0                     | 0       | ×  |
| 利用者情報変更      | 0            | 0                            | 0                     | 0       | 0  |
| パスワード本登録     | 0            | 0                            | 0                     | 0       | 0  |
| パスワード再発行     | ×            | 0                            | 0                     | 0       | ×  |
| パスワード新規登録    | ×            | 0                            | 0                     | 0       | Х  |
| メールサービス申し込み  | 0            | 0                            | 0                     | 0       | 0  |
| 中央図書館座席状況確認  | ×            | 0                            | 0                     | ×       | ×  |

\*1 閲覧のみ可能です(設定はできません)

\*2 ダウンロードは TSV 形式ファイル出力です

市川市在住・在勤・在学の方のみご利用いただけます

### 中央図書館で始めたサービスのご紹介

中央図書館で新たに始めたサービスをいくつかご紹介します。

## 中央図書館に座席管理システムを導入しました

2018 年 12 月より、中央図書館の閲覧席の一部は座席管理システムによる申込み制に 変更になりました。より多くの方にご利用いただくため、ご利用は時間制となっております。 図書館の利用券でお申込みいただけます。利用券が有効であることをご確認ください。

| 旧名称            | 12 月からの名称                 | 利用資格   | システム利用時間                            |
|----------------|---------------------------|--------|-------------------------------------|
| 注事中            | 読書席1 (24席)                | 中学生    | 10 時から 10 時 20 分まで                  |
| <b>武音</b> 伟    | 読書席 2 (40 席)              | 以上     | 10 時から 17 時まで                       |
| 社会人専用席         | 読書席3 (60席)                | 10 歩いし | (30分単位で申込み。                         |
| ビジネスルーム        | ビジネスルーム(17 席)             | 19 咸以上 | 各席1回最大3時間まで)                        |
| インターネット<br>ブース | 持込みPC利用ブース<br>(16 席)      | 利用券を   | 10時から閉館まで<br>(1回の由込みで 30分またけ 60分を選択 |
| AVブース          | 調べもの用<br>インターネットブース (4 席) | 方      | 各席1日最大3回まで)                         |

○座席管理システム専用端末は、中央図書館入口前に2台、中央 図書館内に3台、全部で5台あります。

○市川市在住・在勤・在学の方は、当日に限り座席管理システム 専用端末から希望の席を予約することができます。

○中央図書館入口前の専用端末は、朝9時よりご利用になれます。

○座席管理システムの詳細につきましては、図書館利用ガイダンス 「中央図書館閲覧席の案内」をご覧ください。

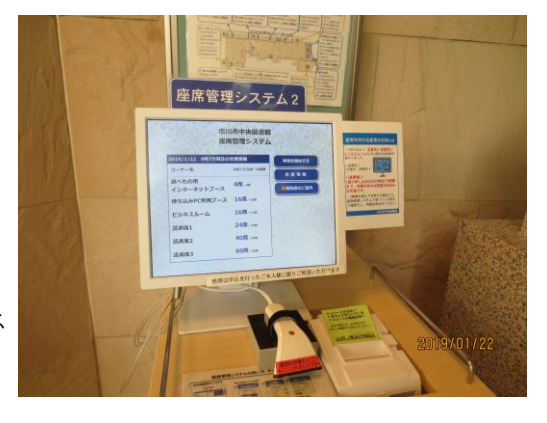

# デジタルサイネージを設置しました!

~館内の案内をさらに便利に、わかりやすく~

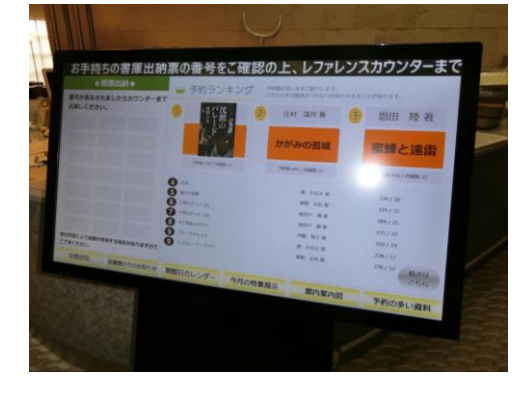

デジタルサイネージをインフォメーションカウンター、レファ レンスカウンター、こどもとしょかんに設置しました。 インフォメーションカウンターのデジタルサイネージでは、 「書庫出納の番号案内」のほか、「館内座席の空席情報」「図書館 からのお知らせ」「開館日カレンダー」「今月の特集展示」などの 情報を見ることができます。